# iNspect 软件简易操作说明书

- 1. IPD 数字相机 iNspect 软件安装步骤
- 2. 软件语言属性设置
- 3. 软件运用
- 4. 学习过程
- 5. 定位器的应用
- 6. 通信的设置

### 1、IPD 数字相机 iNspect 软件安装步骤

先插上加密狗,并连接好相机网线(交叉网线),接通相机电源(12V)。黑色电缆线, 电源正:黄色,电源负:灰色,触发正:11脚(蓝色),触发负:12脚(白色线的屏蔽线)。

- 1、 安装光盘\VAGenieSetup\VAGenieSetup(iNspect对Genie相机支持)
- 2、 安装光盘\Sentinel\Setup (Dongle 驱动)
- 3、 安装光盘\iNspect\Setup(iNspect应用软件)
- 4、 安装光盘\IPP52RT\setup(inspect运行环境)
- 5、 安装光盘\Utilities\IPDVER

### (1) 相机和电脑的网络的"手动"连接过程

打开网络连接,手动设置 IP 地址: 192.168.18.117 子网掩码: 255.255.0.0

重启电脑及相机

(2) 相机和电脑的网络的"自动"连接过程。

当相机软件安装好后,在电脑的右下角没有出现相机的图案,说明相机的驱动还没有 安装找到相机软件光碟在 Genie CD——Software——Genie Framework 中点击

Genie\_1.70.00.0256 Release 安装。

安装完毕后,在电脑的右下角会出现相机的图象,点击相机图象,弹出下图界面。

| 8 | 🛛 DALSA GI   | gE Vision D | evice State   | us                |                  |              |              |               |            |          |           |      |
|---|--------------|-------------|---------------|-------------------|------------------|--------------|--------------|---------------|------------|----------|-----------|------|
| 1 | 'ile Help    |             |               |                   |                  |              |              |               |            |          |           |      |
|   | Manufacturer | Model       | Serial number | MAC address       | Status           | Camera IP    | NIC IP       | Filter driver | MaxPktSize | Firm ver | User name | ABI  |
|   | DALSA        | Genie M1024 | S1008673      | 00:01:0D:11:7A:5D | GVSP unavailable | 172.16.239.2 | 172.16.239.1 | Disable       | 0          | 62735    | S1008673  | 0001 |
|   |              |             |               |                   |                  |              |              |               |            |          |           |      |
|   |              |             |               |                   |                  |              |              |               |            |          |           |      |
|   |              |             |               |                   |                  |              |              |               |            |          |           |      |
|   |              |             |               |                   |                  |              |              |               |            |          |           |      |
|   |              |             |               |                   |                  |              |              |               |            | 1        | 1         |      |

其中 Status 下面的 "GVSP unavailable"和 Filter driver 下面的 Disable 均为红色,

说明电脑和相机还没连接上。说明通信协议还没安装,点击电脑右下角的"本地连接"弹出"本地连接状态"工具栏,如下图。

| → 本地连接 状态    | ? 🔀      |
|--------------|----------|
| 常规  支持       |          |
|              |          |
| 状态:          | 已连接上     |
| 持续时间:        | 07:21:30 |
| 速度:          | 1.U Gbps |
| / 活动<br>发送 — | 收到       |
| 数据包: 230,945 | 246,280  |
| 属性での業用での     |          |
|              | 关闭(C)    |

选择"常规",在"本地连接状态"中的点击"属性",出现"本地连接属性"工具栏, 如下图。

| → 本地连接 属性 ? 🔀                                                                                               |
|----------------------------------------------------------------------------------------------------|
| 常规 高级                                                                                                    |
| 连接时使用:                                                                                                    |
| ■ Realtek RTL8168/8111 PCI-E Gi ( 配置 ©)                                                                     |
| 此连接使用下列项目 (2):                                                                                              |
| <ul> <li>✓ ■Microsoft 网络客户端</li> <li>✓ ■Microsoft 网络的文件和打印机共享</li> <li>✓ ■QoS 数据包计划程序</li> <li>✓</li> </ul> |
| 安装 (2)     卸載 (2)     属性 (3)       说明     允许您的计算机访问 Microsoft 网络上的资源。                                       |
| <ul> <li>✓ 连接后在通知区域显示图标 (۩)</li> <li>✓ 此连接被限制或无连接时通知我 (۩)</li> </ul>                                        |
| 确定 取消                                                                                                    |

点击"本地连接属性"中"安装(N)"后,出现"选择网络组建类型"工具栏,如下图。

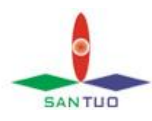

| 选择网络组件类型                  | ? 🗙 |
|---------------------------|-----|
| 单击要安装的网络组件类型 (C):         |     |
| ■客户端<br>■服务<br>ず协议        |     |
| / 描述<br>服务提供其它性能,如文件和打印机共 | 孛▪  |
| [添加(4)]                   | 取消  |

双击"选择网络组建类型"中的"服务",选择"DALSA Corp",

点击"从磁盘安装(H)"。

| 选择网络服务                                         | ? 🛛                                     |
|------------------------------------------------|-----------------------------------------|
| 单击要安装的网络服<br>装磁盘,请单击"》                         | 服务,然后单击"确定"。如果您有这个组件的安<br>\融盘安装"。       |
| 厂商                                             | 网络服务:                                   |
| Dalsa Coreco<br><u>DALSA Corp</u><br>Microsoft | DALSA Sapera Network Imaging Driver     |
| ▲ 这个驱动程序没有经过<br>告诉我为什么驱动程序等                    | <b>数字签署!</b><br><u> 送名很重要</u> 从磁盘安装 (近) |
|                                                | <b>确</b> 定 取消                           |

注意:如果双击"服务"打开没找到"DALSA Corp",在"本地连接属性"中把"Corsnid Driver"卸载,再重复上述过程。

安装完毕后在"此连接使用下列项目(0)"中会出现"DALSA Sapera Network Iamging Driver"表示安装成功。

| 上 本地连接 属性 🛛 ? 🗙                                                                                                    |
|----------------------------------------------------------------------------------------------------|
| 常规 高級                                                                                                    |
| 连接时使用:                                                                                                    |
| ■ Realtek RTL8168/8111 PCI-E Gi; 配置(C)                                                                              |
| 此连接使用下列项目 (0):                                                                                                    |
| ☑ ☑ Microsoft 网络客户端                                                                                                 |
| 🗹 📮 DALSA Sapera Network Imaging Driver                                                                             |
| ☑ ■Microsoft 网络的文件和打印机共享                                                                                            |
|                                                                                                    |
|                                                                                                    |
| DALSA's Sapera Network Imaging Driver is an<br>optimized driver to transfer DATA from devices to<br>Host PC memory. |
| <ul> <li>✓ 连接后在通知区域显示图标 (۩)</li> <li>✓ 此连接被限制或无连接时通知我 (۩)</li> </ul>                                                |
| 关闭 取消                                                                                                    |

此时,点击相机图案出现如下图所示,表示连接成功。

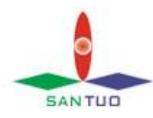

| 📉 DALSA Gi   | gE Vision De | evice State   | 18                |           |              |              |               |            |          |           |      |
|--------------|--------------|---------------|-------------------|-----------|--------------|--------------|---------------|------------|----------|-----------|------|
| File Help    |              |               |                   |           |              |              |               |            |          |           |      |
| Manufacturer | Model        | Serial number | MAC address       | Status    | Camera IP    | NIC IP       | Filter driver | MaxPktSize | Firm ver | User name | ABI  |
| DALSA        | Genie M1024  | S1008673      | 00:01:0D:11:7A:5D | Available | 172.16.239.2 | 172.16.239.1 | Enable        | 0          | 62735    | S1008673  | 0001 |
| -            |              |               |                   |           |              |              |               |            |          |           |      |
|              |              |               |                   |           |              |              |               |            |          |           |      |
|              |              |               |                   |           |              |              |               |            |          |           |      |
|              |              |               |                   |           |              |              |               |            |          |           |      |

## 2 软件语言属性设置

按下图打开 inspect 软件语言属性设置。

|                                                                                                    | 10 E H K H 20 22                                                                                                    | 24 26 20 20 12 24 26 39 2 <b>40 42 44 46 4</b>                                      |                                                                                                    |
|----------------------------------------------------------------------------------------------------|----------------------------------------------------------------------------------------------------|-------------------------------------------------------------------------------------|----------------------------------------------------------------------------------------------------|
| DD & Fritt, 3<br>5 55 1 m 200 .<br>Admini at 200                                                                                                    | Yindows Catalog<br>Yindows Update<br>副语 Yindows<br>法定理师告问回题状认道<br>到刊 Office 文伯<br>解鍵 Office 文伯                                                                                                    | 1日10-11第(12V)、第-65:01年44、-01第<br>第259、1249(15:9544:01月第344)。-<br>Gouis 1611(2239)。- | CTTCC CONNE     CTTCC CONNE     CTTCCC CONNE     CTTCCC CONNE     CTTCCC CONNE     CTTCCC CONNE     CTTCCC CONNE     CTTCCC CONNE     CTTCCC CONNE     CTTCCC CONNE     CTTCCC CONNE |
| Austral Taplace     Control Taplace     Control Taplace     C | Tatch Application Accelerator<br>270 stylest<br>PCD-Shakk<br>V. Ganis Taik<br>V. Ganis Taik<br>Windo<br>BRG<br>BRG<br>BRG<br>Diffe<br>BRG<br>Outlook Angerer<br>Vindor Medic Flayer<br>Vindor Medic Flayer |                                                                                     | 1177<br>313年                                                                                                    |
| Fighters and L                                                                                                    | Yindews Novie Naker<br>)近程19期5<br>Microsoft Office 2003                                                                                                    |                                                                                     |                                                                                                    |

按下图设置完成后,点"Set",保存退出,启动 iNspect 软件即可工作。

| Camera and Language Selector                                                                                                    |                                                                                                    |
|----------------------------------------------------------------------------------------------------|----------------------------------------------------------------------------------------------------|
| Languade<br>English Spanish Italian Japanese<br>Chinese Simplified Chinese Traditional French<br>Turkish German Korean<br>Comera<br>Va Contera<br>Camera<br>Camera<br>Camera Name<br>Camera State<br>Camera State<br>Camera | Cutom Features<br>F Enable Recycle for Napact<br>Enable Decision Table<br>Enable Async Acquisition<br>Enable Async Acquisition<br>Enable Auto Save Solution<br>Image Rotation Angle<br>C 0 90 220<br>Image Tilling<br>Fenable<br>Direction<br>Product of Camesas<br>C 2 C 3 |
|                                                                                                    |                                                                                                    |

## 3 软件运用

首先点击桌面的"inspect"启动照相机软件,如下图

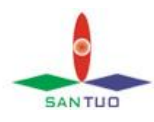

| ▲ iNspect<br>・Non-oct <sup>™</sup> 非面 |                                        |  |
|---------------------------------------|----------------------------------------|--|
| INSPECT<br>Vision 1.5.2.4             |                                        |  |
| <u>这</u> 选择解决方案                       |                                        |  |
| RE RE                                 |                                        |  |
| 10.92                                 |                                        |  |
| 保存/导出解决方案                             |                                        |  |
| 系统管理                                  |                                        |  |
| <b>区</b> 美闭                           |                                        |  |
| E                                     |                                        |  |
| 18B                                   | ······································ |  |

点击"选择解决方案"双击"开始建立新方案"

| iNspect |              |                      |  |  |  |
|---------|--------------|----------------------|--|--|--|
| Ns      | pect         | <b>非配置</b><br>选择解决方案 |  |  |  |
| 00      |              |                      |  |  |  |
|         | 开始篆解决方案      |                      |  |  |  |
|         | 解决方案 ID      |                      |  |  |  |
|         | 00           | ×                    |  |  |  |
|         | □ 为编辑加载 /茶用切 | 换                    |  |  |  |
|         | 加数解决方案       |                      |  |  |  |
|         | 导入解决方案为      |                      |  |  |  |
|         | 0            |                      |  |  |  |
|         | 导入解决方案       |                      |  |  |  |
| L       |              |                      |  |  |  |
|         |              |                      |  |  |  |
|         |              |                      |  |  |  |
|         | 4            |                      |  |  |  |
| ?       |              | 1                    |  |  |  |
|         |              |                      |  |  |  |

点击"相机" 进去设置相机的各项参数,如下图所示:

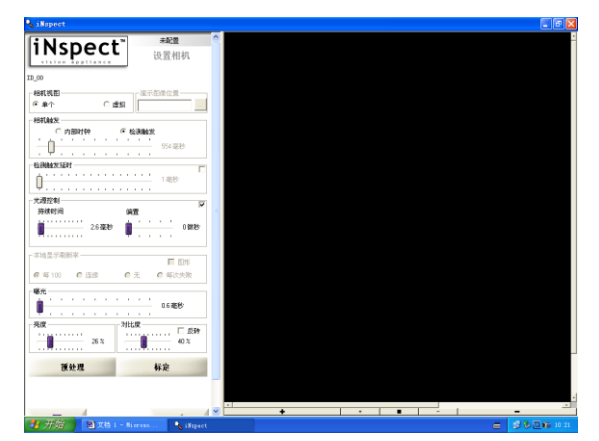

"相机视图"—"单个";"相机触发"—"检测触发"时间在 600ms 左右 把"光源"选上;暴光设置为 0.6ms,其他的一般不变,OK 退出。

## 4 学习过程

然后点击"iNspect"进去,点击"Snap Triggered"然后打开 Print IC 应用程序 点击 运行一运行 然后发卡,调整相机,使相机清析的拍到您要的信息,

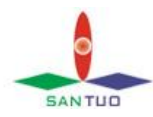

点击左侧的 "检测工具"进去开始学习过程。

点击"ABC" 然后用鼠标把要检测的地方用方框框起来,点击右键,

出现 OCR 属性栏, 勾上忽略空白空间。

点击编辑字体,出现字体编辑框,把所以字符同等大小的勾去掉,如下图所示。

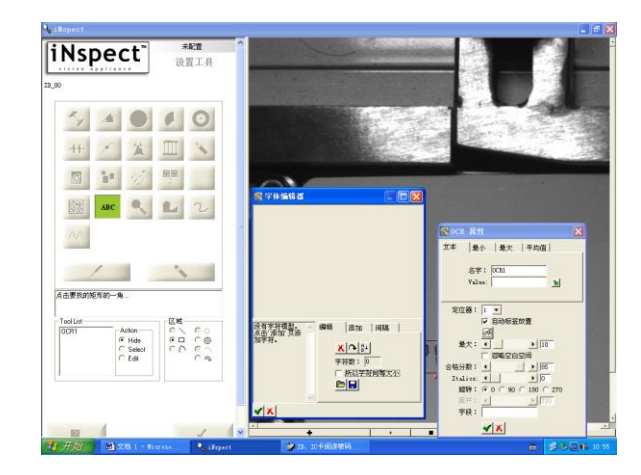

点击"添加"界面最大化,点击放大,如下图所示。

| U123456789HBL                           |     |
|-----------------------------------------|-----|
|                                         | UEF |
| авса тноже – А. Вланбалет Л. – А. Пола. |     |

用鼠标把一个数字框起来,会出现"标签" 在里面输入相对应的内容,如下图为0, 则输入0,点击勾确定,其它的也是同样的道理,逐一完成学习过程。

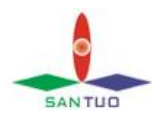

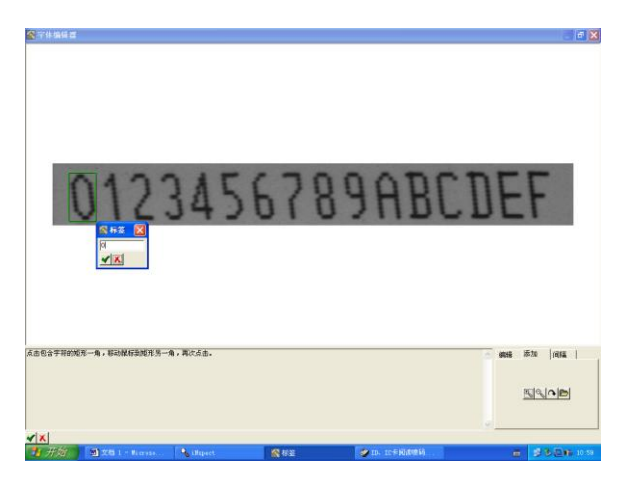

然后点击右下方 "编辑"出现如图所示,检查确定无错后,点击左下方的勾, 自动退出"字体编辑器"。

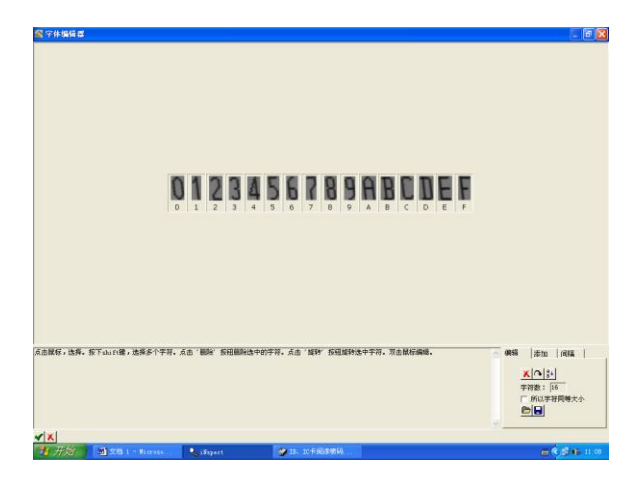

回到"OCR 属性"在 Value 里用\*代替,然后锁上,在"最大"里选择你要检测的位数,在合格分数里选择你要的合格数(一般设置在 75 到 85 之间)如下图 所示。然后点击"OCR 属性"的下方的勾,学习完成,点击 OK 返回上一级。

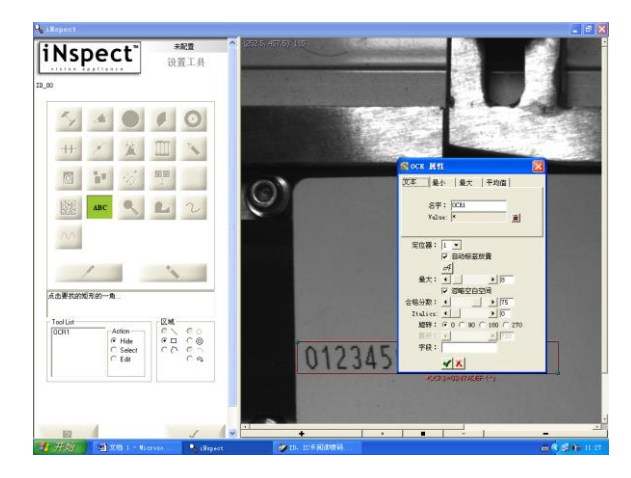

5 定位器的应用

选择"定位器"出现下图,"择定位"和"Show"都选择"1"; "位置"选择"固定";"旋转"选择"较小";"定义于"选择模式轮廓; "Accuracy"选择 0.1;把轮廓来到你要跟踪学习的地方。(中间的框是学习的, 外面的是用来跟踪)然后点击 OK,定位完成;

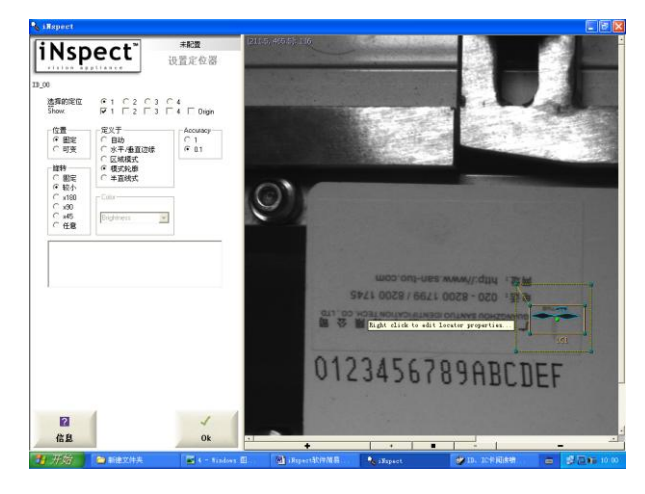

#### 6 通信的设置

选择"通信"进入下图所示

SANTUO

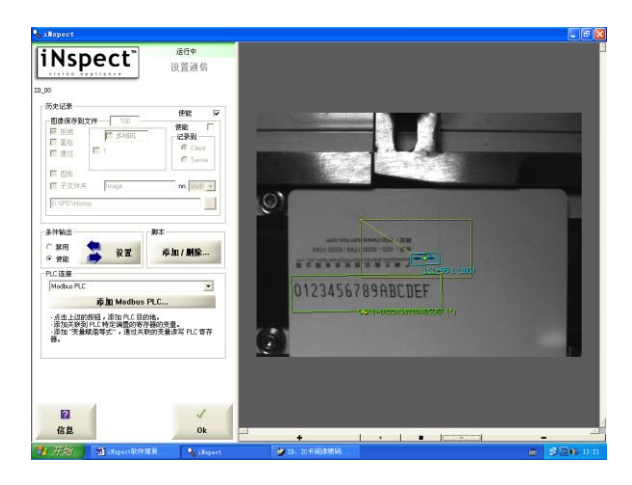

选择"条件输出"中的设置进入下图所示。在"如果条件"中写入"1"。

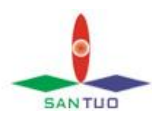

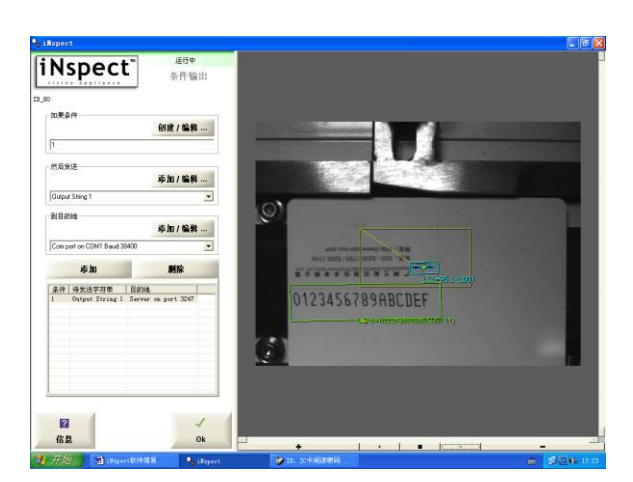

在然后发送中点击"添加/编辑"进入界面。

在字符串 ID 中选择 "Output String 1", 在 "变量格式"中 "String", 点击 "AppVar"展开点击 "OCR1", 在下方的 "字符串"一栏内会显示[OCR1%s] 和其代表的内容, 然后在[OCR1%s]后点击下, 再在 "特殊字符" 框内的 点击 "Carriage Return" 然后点击 "插入", 再重复插入 "Line Feed", 结果如下图所示。 OK 退出。

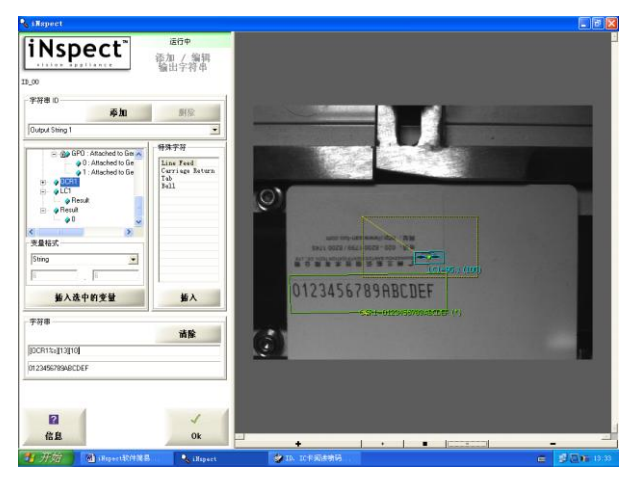

点击"到目的地"中的"添加/编辑"出现下图,选择根据条件设置好串口通信参数,在TCP/IP中选择"服务器",端口输入"3247",点击添加按钮,目的地会出现 Server on port 3247,如下图所示界面,OK 返回上一级菜单。

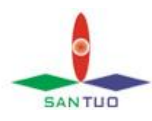

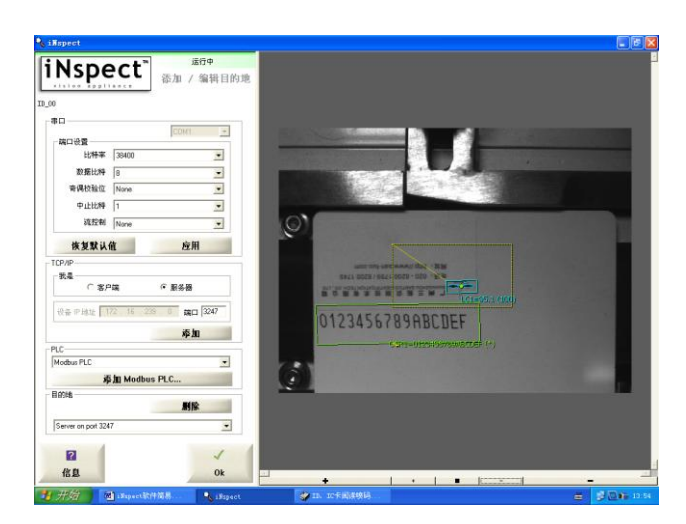

在"到目的地"的下拉框中选择"Server on port 3247"点击添加,结果如下图 所示,OK返回上一级菜单。

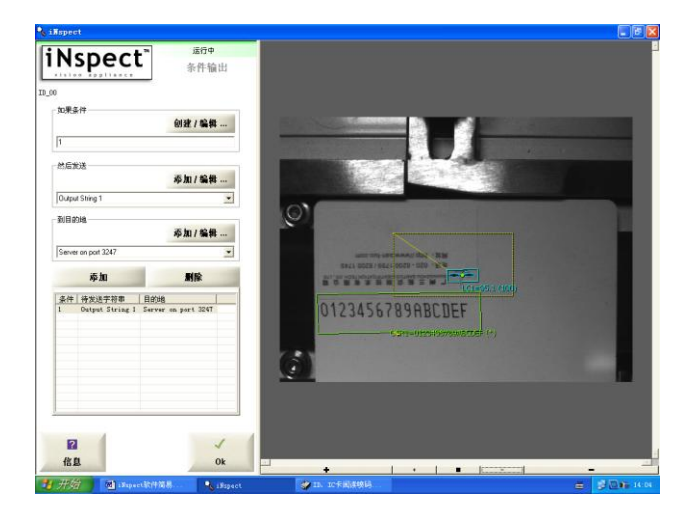

在 "PLC 连接"中选择 "Modbus PLC"。通信参数设置完成, 点 "OK" 返回。 点击运行就可以了。

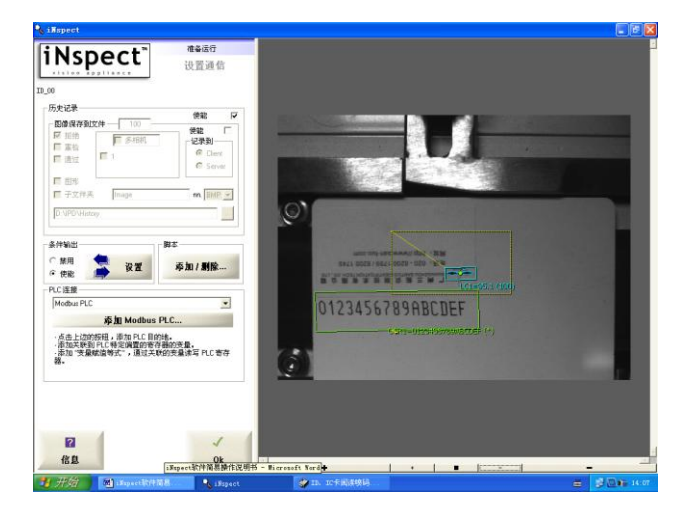

点击"准备运行点击开始"相机开始运行。